## What's GNU?

gnu (nü) n., plural gnu or gnus

[Khoikhoi t'gnu]

: either of two large Africal antelopes (Connochaetes gnou and C. taurinus) with a head like that of an ox, short mane, long tail, and horns that curve downward and outward in both sexes.

## What's new?

Included on the CD-ROM is a file called **THMPLS.EXE**. This file can be used to install the shareware version of **THUMBS PLUS** to your hard drive. Installing the shareware version will allow you to create your own clipart (and even font) catalogs. Here are two ways to start the installation of the program:

 In Program Manager, click on FILE, then click on RUN. At the "command line" enter the drive letter of your CD-ROM followed by :\thmpIs and press the Enter key. Your command line entry might look like this: D:\THMPLS if CD-ROM uses the drive letter D:.

your

2. In File Manager, change to the CD-ROM drive. In the right-hand window, you should see the file THMPLS.EXE. Simply double-click on the and answer the questions for the program to be installed.

It's that easy. On the CD-ROM you will find a file called "readme.txt" which will tell you about registering the shareware version of **THUMBS PLUS.** You can view the file by double-clicking on README.TXT in Windows File Manager. The file should be opened into the Windows Notepad.

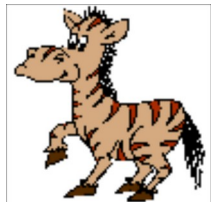

This is a zebra from CrystalVision's **"Cartoon Clipart"** collection.

A zebra is not a gnu.